# 웹 페이지 교수자 안내문

## 교수자 페이지

http://att.mokwon.ac.kr/mokwon/online

### 로그인

● 교수자 웹 페이지의 첫 화면인 로그인 화면입니다.

● IE (인터넷 익스플로러)는 버 전 10 부터 동작합니다. 이전 버 전인 9이하의 버전에서는 동작 하지 않습니다.

● IE 버전 업그레이드가 불가능
 한 경우 '크롬 Chrome'을 다운받
 아 사용해 주세요.

|               |                        |                                 | 교수) | 다 모드 |
|---------------|------------------------|---------------------------------|-----|------|
|               |                        |                                 |     |      |
|               | 으 아이디                  |                                 |     |      |
|               | 🔒 비밀번호                 |                                 |     |      |
|               |                        |                                 |     |      |
| IE 1(<br>IE 업 | ) 이전 버전에서<br>그레이드 또는 ( | 는 작동하지 않습니다.<br>Chrome을 사용해 주세요 | 로그  | 인    |

### 출석통계

① 로그인에 성공하면 출석통계
 가 보여집니다.

● 모든 과목을 각 시간별로 출석 통계를 보여줍니다. (단위 %)

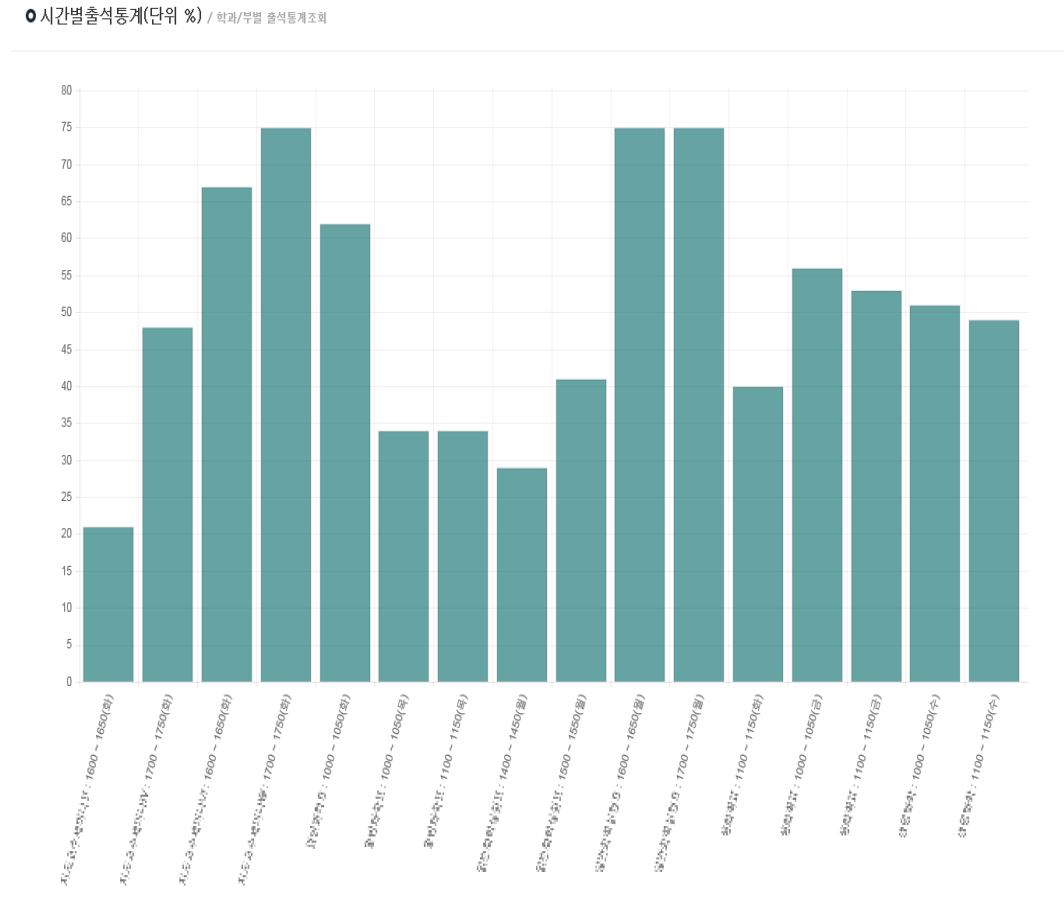

### 주차별 출석현황

① '주차별 출석현황'에서 과목을 선택하면 시간별, 주차별로 출결 정정이 가능합니다.

① 수정이 가능한 시간은 출결처리 버튼이 보여지고 수정이 불가능한 시간의 경우 출 결정보 버튼이 보여집니다.

출결확정 버튼을 선택하면 해당 수업의
 출결을 확정 지을 수 있으며 확정된 수업은
 수정이 불가능하게 됩니다. 출결확정취소
 버튼을 누르면 출결확정 취소가 가능합니다.

● 출석부수정 버튼은 출석부형식으로 수정이 가능한 화면을 띄웁니다.

### ○ ■ ■ ■ ■ | /주차별충석현황

| 강좌 | 번호         | 243203425 |               | 분반 | 00 73 | 학과                  | 10.5.202        |         |    |    |    |     | 학년   |         |
|----|------------|-----------|---------------|----|-------|---------------------|-----------------|---------|----|----|----|-----|------|---------|
| Л  | l÷ -       | 2         |               | 민원 | 10    | 요일/시간               | 30800-1800 3-40 | 0~18.00 |    |    |    |     | 강의 실 | Big     |
|    |            |           |               |    |       |                     |                 |         |    |    |    |     |      | 출석부수정   |
| 차  | 수업일        |           | 수업시간          |    |       | 보강일 및 시간            |                 | 출석      | 지각 | 조퇴 | 결석 | 미출결 |      | 처리      |
|    | 24.3 5.    |           | 09:00 - 3:50  |    |       |                     |                 | 20      | 0  | 0  | 0  | 0   | 출걸처리 |         |
|    | thi thi    |           | 1/01 11:051   |    |       |                     |                 | 20      | 0  | 0  | 0  | 0   | 출결처리 | 일설저     |
|    | 047 (27%   |           | 08 D0+ 18 DD  |    |       |                     |                 | 20      | 0  | 0  | 0  | 0   | 출결처리 | olaka   |
|    | 047 (27%   |           | 4 00+18 00    |    |       |                     |                 | 20      | 0  | 0  | 0  | 0   | 출결처리 | 일 원 시   |
|    | 05월 02일    |           | 09:00~13:50   |    |       |                     |                 | 20      | 0  | 0  | 0  | 0   | 출결처리 | ol al-a |
|    | Millinia   |           | 1/01 1 1 281  |    |       |                     |                 | 20      | 0  | 0  | 0  | 0   | 출결처리 | = 27    |
|    | 12 ÷ 12.   |           | 09:00 - 5:50  |    |       |                     |                 | 20      | 0  | 0  | 0  | 0   | 출결처리 | 이과국     |
|    | 22 ÷ 28.   |           | 1400 - 6:50   |    |       |                     |                 | 20      | 0  | 0  | 0  | 0   | 출결처리 | = 27    |
|    | 15曲 16篇    |           | 0.00 -        |    |       |                     |                 | 12      | 1  | 0  | 7  | 0   | 출걸처리 | 인과는     |
|    | 20 S E.    |           | 1400 - 650    |    |       |                     |                 | 12      | 1  | 0  | 7  | 0   | 출결처리 | = 27    |
|    | 057-0373   |           | CE COH 13 CC  |    |       |                     |                 | 4       | 1  | 0  | 15 | 0   | 출결처리 | 인과      |
|    | 057 23%    |           | 4 00+ 18 00   |    |       |                     |                 | 6       | 0  | 0  | 14 | 0   | 출결처리 | =2      |
|    | 15曲 30篇    |           | 01101-        |    |       |                     |                 | 20      | 0  | 0  | 0  | 0   | 출결처리 | 인과      |
|    | til is     |           | 1701 511 050  |    |       | ▲ 06≦ 00 - 11 08    |                 | 20      | 0  | 0  | 0  | 0   | 출결처리 |         |
|    | 28, 1, 28, |           | 09:00 - 6:50  |    |       |                     |                 | 3       | 1  | 0  | 0  | 16  | 출결처리 | 인과:     |
|    | 3332       |           | 14400 - 1850  |    |       |                     |                 | 3       | 0  | 0  | 0  | 17  | 출걸처리 | = 2-    |
|    | 相当的        |           | 1801 11 150   |    |       |                     |                 | 12      | 0  | 0  | 8  | 0   | 출결처리 | 이과는     |
|    | 16曲 16論    |           | 14, 02,005    |    |       |                     |                 | 12      | 0  | 0  | 8  | 0   | 출결처리 |         |
|    | CB († 20.  |           | 09:00 - 6:50  |    |       |                     |                 | 20      | 0  | 0  | 0  | 0   | 출결처리 | 인과      |
|    | CB († 20.  |           | 1400 - 6050   |    |       |                     |                 | 20      | 0  | 0  | 0  | 0   | 출결처리 |         |
|    | il in      |           | 1001 11:001   |    |       |                     |                 | 3       | 0  | 0  | 0  | 17  | 출결처리 | ol 2H   |
|    | 推动         |           | 1701 111000   |    |       |                     |                 | 3       | 0  | 0  | 0  | 17  | 출결처리 | = = -   |
| !  | ell di     |           | IEEE STOCKE   |    |       |                     |                 | 2       | 0  | 0  | 18 | 0   | 출걸처리 | 이고는     |
|    | rii tii    |           | 1/01 1 1 (50  |    |       |                     |                 | 2       | 0  | 0  | 18 | 0   | 출걸처리 | - E     |
|    | 17曲 11論    |           | 01101-        |    |       |                     |                 | 6       | 1  | 1  | 12 | 0   | 출결처리 | 인과는     |
|    | 23 C - 1   |           | 1400 - 6:50   |    |       |                     |                 | 6       | 1  | 1  | 12 | 0   | 출결처리 |         |
|    | 0777-18**  |           | CE CO+ 13 CC  |    |       |                     |                 | 2       | 0  | 0  | 0  | 18  | 출결정보 | 인과      |
|    | 0777-1873  |           | 4 00+ 18 00   |    |       |                     |                 | 2       | 0  | 0  | 0  | 18  | 출결정보 | = 2.7   |
| 5  | 17曲 25篇    |           | 0.00 -        |    |       |                     |                 | 2       | 0  | 0  | 0  | 18  | 출결정보 | 인과국     |
|    | 27 3 22.   |           | 14400 - 18450 |    |       | 017 30, 09.004 8:50 |                 | 2       | 0  | 0  | 0  | 18  | 출결정보 | =27     |
| 1  | 10点 10省    |           | 01101 -       |    |       |                     |                 | 1       | 0  | 0  | 0  | 19  | 출결정보 | 01264   |
|    | 004-0121   |           | 24, 10, 10, - |    |       |                     |                 | 1       | 0  | 0  | 0  | 19  | 측결정보 | =24     |

### 주차별 출석현황 - 출결처리

● '주차별 출석현황'의 출결처리
 버튼을 선택하면 시간별 수강 정
 정이 가능한 새 창이 뜹니다.

① 한 명씩 수정하거나 왼쪽 항 목의 체크박스를 체크하여 선택 된 학생 여러 명을 동시에 출석 또는 결석으로 '선택변경'할 수 있습니다.

● 초기화 버튼을 누르면 해당 시간의 모든 출결이 미출결로 변 경됩니다. · 이상은 문제 · 아프 · [U드(1 27] 18: 888 ( 27. )

| ○ 출석 | 0 결석 | 역 선택변경 <mark>초기</mark>                                                                                                    | 호                        |      |    | 저장 저장 및 닫기  |
|------|------|----------------------------------------------------------------------------------------------------|--------------------------|------|----|-------------|
|      | 순번   | 이름                                                                                                    | 학번                       | 출결구분 | 사유 | 처리          |
|      | 1    | iπ :                                                                                                    | <ul> <li>1131</li> </ul> | 출석   |    | 출석 지각 조퇴 결석 |
|      | 2    | 그 그 글 글                                                                                                    | 1.11                     | 출석   |    | 출석 지각 조퇴 결석 |
|      | 3    | 1 C 1 C 1                                                                                                    | 1101                     | 출석   |    | 출석 지각 조퇴 결석 |
|      | 4    | 42.7                                                                                                    | 1.1                      | 출석   |    | 출석 지각 조퇴 결석 |
|      | 5    | 14 T                                                                                                    | 1126                     | 출석   |    | 출석 지각 조퇴 결석 |
|      | 6    | Hore                                                                                                    | 1.1                      | 출석   |    | 출석 지각 조퇴 결석 |
|      | 7    | and the second second sec | 1126                     | 출석   |    | 출석 지각 조퇴 결석 |
|      | 8    | 222                                                                                                    | 1.116                    | 출석   |    | 출석 지각 조퇴 결석 |
|      | 9    | (A,T)                                                                                                    | 1121                     | 출석   |    | 출석 지각 조퇴 결석 |
|      | 10   | 102                                                                                                    | 1.1                      | 출석   |    | 출석 지각 조퇴 결석 |
|      | 11   | $\Psi \sim -$                                                                                                    | 1126                     | 출석   |    | 출석 지각 조퇴 결석 |
|      | 12   | 454                                                                                                    | 1.11                     | 출석   |    | 출석 지각 조퇴 결석 |
|      | 13   | 201 C                                                                                                    | 11211                    | 출석   |    | 출석 지각 조퇴 결석 |
|      | 14   | 413                                                                                                    | 1.1.1.1                  | 출석   |    | 출석 지각 조퇴 결석 |
|      | 15   | 1997 - A. A. A. A. A. A. A. A. A. A. A. A. A.                                                                                                    | 11201                    | 출석   |    | 출석 지각 조퇴 결석 |
|      | 16   | - 10 al -                                                                                                    | 1.1                      | 출석   |    | 출석 지각 조퇴 결석 |
|      | 17   | 14.0                                                                                                    | 11201                    | 출석   |    | 출석 지각 조퇴 결석 |
|      | 18   | 12.5                                                                                                    | 1.11                     | 출석   |    | 출석 지각 조퇴 결석 |
|      | 19   | 201 M                                                                                                    | 1121                     | 출석   |    | 출석 지각 조퇴 결석 |
|      | 20   | 1.0.7                                                                                                    | 1.1.1                    | 출석   |    | 출석 지각 조퇴 결석 |

### 주차별 출석현황 - 출결정보

● '주차별 출석현황'의 출결정보 ● ● M 관련이 000 01일(DF취 Line DEAP) 버튼을 선택하면 해당 시간의 수 강 정보 확인이 가능한 새 창이 뜹니다.

○이름 ○학번 선택정렬

달기

| 순번 | 이름           | 학번      | 출결구분 | 사유 |
|----|--------------|---------|------|----|
| 1  | 2.4          | · 10    | 출석   |    |
| 2  | 2751         | × 10    | 미출결  |    |
| 3  | 21 T         | 1.10.5  | 미출결  |    |
| 4  | $\pm 2$      | 1,1007  | 미출결  |    |
| 5  | 070          | 1,1008  | 미출결  |    |
| 6  | a 16         | 0.192   | 미출결  |    |
| 7  | . 79         | 1.15    | 미출결  |    |
| 8  | $\neq d + l$ | 1:1131  | 미출결  |    |
| 9  | 5 AP         | 1011316 | 미출결  |    |
| 10 | 077          | × 10    | 미출결  |    |
| 11 | - 72         | + 10    | 미출결  |    |
| 12 | 44           | 1.10.1  | 미출결  |    |
| 13 | 41           | 1.10    | 미출결  |    |
| 14 | 1.4.1        | 1.16.2  | 미출결  |    |
| 15 | > 14         | 1.15    | 미출결  |    |

### 주차별 출석현황 - 일괄처리

● '주차별 출석현황'의 **일괄처리** 버튼을 선택하면 주차별 수강 정
 정이 가능한 새 창이 뜹니다.

● 한 명씩 각 시간별로 수정하
거나 왼쪽 항목의 체크박스를 체
크하여 선택된 학생 및 여러 시
간을 동시에 출석 또는 결석으로
'선택변경'할 수 있습니다.

○ 計画 合理(10011 - 1324)

○ 출석 ○ 결석 선택변경 저장 및 닫기 출결구분 유 순번 이름 학과 학번 수업일 수업시간 처리 비고 6-19 I. 출석 지각 조퇴 결석 지각 조퇴 출석 출석 결석  $h = h_{\rm eff}$ 출석 출석 지각 조퇴 결석 지각 조퇴 출석 출석 결석 6 C 지각 조퇴 den 1917 - A 출석 출석 결석 지각 조퇴 출석 출석 결석 지각 조퇴 the second 출석 축선 격선 - 4 출석 지각 조퇴 출석 결석 1.1.1 5 · · · er (Series) 출석 출석 지각 조퇴 출석 지각 조퇴 결석 den 1917 - A 2 3 - 13 ÷ 출석 출석 지각 조퇴 2010 - D. B. M. M. 출석 출석 지각 조퇴 지각 조퇴 - 1 den 1910 e se 3-13 -출석 출석 출석 지각 조퇴 1.1.4 출석  $a = a^{-1} b a$ 6--- Million 지각 조퇴 출석 8 3-13 -출석 지각 조퇴 출석 결석 1.1.4 출석  $\sigma := -$ 9 1.1 지각 조퇴 출석 출석 3-13 -출석 출석 지각 조퇴 지각 조퇴 \_\_\_' 1.1 출석 출석 지각 조퇴 출석 출석 11 e . . . 출석 출석 지각 조퇴 결석 13 🛨 지각 조퇴 1.1.1.1.1 출석 출석 결석 12 C = Eer (Series) 출석 출석 지각 조퇴 결석 3-13 -출석 출석 지각 조퇴 결석 1.1.4 c = 113 출석 출석 지각 조퇴 결석 2010 - D. B. M. M. 출석 출석 지각 조퇴 결석

### 주차별 출석현황 - 출석부수정

● '주차별 출석현황'의 <sup>출석부수정</sup>
 버튼을 선택하면 출석부 형식의
 출결 수정이 가능한 새 창이 뜹
 니다.

① 한 학생의 시간별로 각각 수 정하거나 학생별 전체 시간 또는 시간별, 주차별로 한번에 출결 수정이 가능합니다.

### 학수변호 과목명 1877 수업시간 10000-01 응발망이1 담당교수 գետ 강의실 • **266** D.Y. HIM D.Y. '0': 출석, 'X': 지각, '0': 조퇴, '/ : 결석, '': 미출결 주 1주 🗸 · 허페 하고 : 순번 학변 학년 성명 수정 학과 62 1 1 200 24 0 0 1 0 0 0 0 0 0 0 0 0 0 0 0 0 0 0 0 0 0 0 0 2 10 A M DULD $\lambda \in Q_{1}$ 20 2 0 0 0 0 0 0 0 0 0 0 0 0 0 0 0 0 0 0 0 0 3 \_ 9° 22 0 0 0 0 0 0 0 0 0 0 0 0 0 0 0 0 0 0 0 0 1 23 4 $\mathcal{O}^{1,1}$ hili. 17 3 0 0 0 0 0 0 0 0 0 0 0 0 0 Y ¥ 0 0 0 5 7224 MIN 1 🗉 🔻 18 4 0 0 0 0 0 0 0 0 0 0 1 1 0 0 - 0 0 0 0 0 0 <u>.</u> 9° 101121 1 16 6 6 0 0 00 0 0 0 0 0 0 0 0 0 0 0 0 25.57 3...**0** 1 77 0 0 ▶ 18 4 0 0 0 0 0 0 0 0 0 0 0 0 0 0 0 0 \_V. 1 1 8 ▶ 19 4 0 0 00 0 0 0 0 0 0 0 0 0 0 0 0 0 0 0 9 1.47 MBL 1 PL 16 6 0 0 00 0 0 0 0 0 0 0 0 0 0 0 0 ---i) . 10 DH N 14 8 0 0 1 0 0 0 0 0 0 0 0 0 0 0 70,49 N XI 1 107 11 12 8 0 0 0 0 0 0 0 X X 0 0 0 0 0 •1 6° . NIN. 12 16 6 0 0 0 0 1 0 0 0 0 0 0 3.51 .... 13 10.2 12 10 0 0 0 0 0 0 0 0 T, 14 -----1 1 1 12 10 0 0 0 0 0 0 0 0 0 0 0 0 0 10 A 1 **FIR** 1 12 10 0 15 0 0 0 0 0 0 0 0 0 0 0 0 111 194<u>4</u> 12 10 0 16 0 0 0 0 0 0 0 0 0 0 1 1 **373** 1 0 0 0 17 "·Id 20 4 0 0 0 0 0 0 0 0 0 0 0 0 X 0 0 0 0 0 0 7229 ▶ 22 4 18 A.22 1.1.1 0 0 0 0 0 0 0 0 0 0 0 0 0 0 0 0 0 0 0 0 0 0 0 0 0 0 0 0 0 0 0 0 0 19 111 0 0 الأنغب 1111 1 12 10 0 0 00 0 0 0 0 0 0 0 20

2016학년도 1학기 출석부

## 개인별 출석현황

'개인별 출석현황' 에서 과목을 선택하면
 학생별 출결정보를 확인할 수 있습니다.

한 출결처리 버튼은 해당 학생의 전체 출 결정보를 확인 및 수정할 수 있는 화면을 띄워줍니다.

출결확정 버튼을 선택하면 해당 수업의
 출결을 확정 지을 수 있으며 확정된 수업은
 수정이 불가능하게 됩니다. 출결확정취소
 버튼을 누르면 출결확정 취소가 가능합니다.

한 출결현황 버튼은 해당 과목의 전체 출 결현황을 출석부형식으로 보여주는 화면을 띄워줍니다. ○ 케크 : 매 /개인별출석현황

| 강조 | 타번호  | 140 M - M |                           | 분반 |          | 학과          | 1.47 M    |            |        |    |    |     | 학년   |           |
|----|------|-----------|---------------------------|----|----------|-------------|-----------|------------|--------|----|----|-----|------|-----------|
| Y  | 수    | 2         |                           | 인원 | <b>n</b> | 요일/시간       | ≦00.00×13 | 50 월 J4:01 | D- 070 |    |    |     | 강의실  | - 00 v    |
|    |      |           |                           |    |          |             |           |            |        |    |    |     | 110  | 출결현황 출결확정 |
| 순번 | 0    |           | 학번                        |    | 학과/      | 학부          | 앱설치여부     | 출석         | 지각     | 조퇴 | 결석 | 미출결 | 처리   | 비고        |
| 1  | - 67 | •         |                           |    | 1.1      |             | 설치        | 24         | 0      | 2  | 0  | 6   | 출결처리 |           |
| 2  |      |           | 1.14                      |    | 1        | le internet | 미설치       | 20         | 0      | 0  | 2  | 10  | 출결처리 |           |
| 3  |      | C         |                           |    | 1.1      |             | 설치        | 22         | 0      | 0  | 0  | 10  | 출결처리 |           |
| 4  |      | <i></i>   | 1. A.                     |    | 1        | le internet | 설치        | 17         | 2      | 0  | 3  | 10  | 출결처리 |           |
| 5  | - N  | 7         |                           |    | 1.1      |             | 미설치       | 18         | 0      | 0  | 4  | 10  | 출결처리 |           |
| 6  | 1.1  | •         | 1.14                      |    | 1        | le internet | 미설치       | 16         | 0      | 0  | 6  | 10  | 출결처리 |           |
| 7  | - 18 | -         |                           |    | 1.1      |             | 미설치       | 18         | 0      | 0  | 4  | 10  | 출결처리 |           |
| 8  | 1.1  |           | $(-1) \in \mathbb{R}^{n}$ |    | 1        | þ.          | 설치        | 19         | 0      | 0  | 4  | 9   | 출결처리 |           |
| 9  | - 7  | 7         | 1.1                       |    | 1.1      |             | 미설치       | 16         | 0      | 0  | 6  | 10  | 출결처리 |           |
| 10 |      | ÷         |                           |    | 1        | le internet | 미설치       | 14         | 0      | 0  | 8  | 10  | 출결처리 |           |
| 11 | 13   |           | 1.6                       |    | 1.1      |             | 미설치       | 12         | 2      | 0  | 8  | 10  | 출결처리 |           |
| 12 | 1    | -         | 1.1                       |    | 1        | Þ.          | 미설치       | 16         | 0      | 0  | 6  | 10  | 출결처리 |           |
| 13 | 1.1  | •         |                           |    | 1.1      |             | 미설치       | 12         | 0      | 0  | 10 | 10  | 출결처리 |           |
| 14 | -    | •         | $(-,+)^{*}$               |    | 1        | le internet | 미설치       | 12         | 0      | 0  | 10 | 10  | 출결처리 |           |
| 15 | - 13 | -         |                           |    | 1.1      |             | 미설치       | 12         | 0      | 0  | 10 | 10  | 출결처리 |           |
| 16 | 1    | b         | 1.1                       |    | 1        | ŀ.          | 미설치       | 12         | 0      | 0  | 10 | 10  | 출결처리 |           |
| 17 | 1.1  | 2         |                           |    | 1.1      |             | 미설치       | 20         | 2      | 0  | 4  | 6   | 출결처리 |           |
| 18 |      |           | 1.1                       |    | 1        | l.          | 미설치       | 22         | 0      | 0  | 4  | 6   | 출결처리 |           |
| 19 | - Di | 6 C       |                           |    | 1.1      |             | 미설치       | 12         | 0      | 0  | 10 | 10  | 출결처리 |           |
| 20 |      |           |                           |    | 1        | þ.          | 미설치       | 12         | 0      | 0  | 10 | 10  | 출결처리 |           |

### 개인별 출석현황 - 일괄처리

● '개인별 출석현황'의 출결처리
 버튼을 클릭하면 해당 학생의 전
 체 출결정보를 확인 및 수정할
 수 있는 화면을 띄워줍니다.

① 각 시간별, 각 날짜별로 수정 하거나 왼쪽 항목의 체크박스를 체크하여 여러 시간 및 여러 날 짜를 출석 또는 결석으로 '선택 변경' 버튼으로 출결수정을 한번 에 할 수 있습니다.

### 이상님께서 이 이야는 분위로 (비안되고 (지나지씨)

| ○ 출석 | ○ 결석 선택 | 변경         |                                                                |      |       |         | 저집   | 저장 및 닫기 |
|------|---------|------------|----------------------------------------------------------------|------|-------|---------|------|---------|
|      | 주차      | 수업일        | 수업시간                                                           | 출결구분 | 사유    |         | 처리   |         |
|      | 1       | 2 - C - C  | 1 1 1 1 1 M                                                    | 출석   |       | 출석 지응   | ¥ 조퇴 | 결석      |
|      |         | - 7 - 1    | 10000                                                          | 출석   |       | 출석 지응   | ¥ 조퇴 | 결석      |
|      | 2       |            | 0.10 (1998)                                                    | 출석   |       | 출석 지응   | 밖 조퇴 | 결석      |
|      |         | 2 A        | 1.0.0                                                          | 출석   |       | 출석 지금   | 박 조퇴 | 결석      |
|      | 3       | and the    | 1. 1. 1. 1. A. 1.                                              | 출석   |       | 출석 지종   | 밖 조퇴 | 곌석      |
|      |         |            | 1.0.1.54                                                       | 출석   |       | 출석 지?   | 박 조퇴 | 결석      |
|      | 4       | 87.01      | 41.0000                                                        | 출석   | 407)- | 출석 지금   | 밖 조퇴 | 결석      |
|      |         | ana L      | 1.00                                                           | 출석   |       | 출석 지구   | 목 조퇴 | 결석      |
|      | 5       | 2 - C - C  | 10.00 A.M.                                                     | 출석   |       | 출석 지?   | 막 조퇴 | 결석      |
|      |         |            | 10000                                                          | 출석   |       | 출석 지종   | 박 조퇴 | 결석      |
|      | 6       |            | 0.1 0.1 MB                                                     | 출석   |       | 출석 지금   | 박 조퇴 | 결석      |
|      |         | 2 A        | 1.0.0                                                          | 출석   |       | 출석 지구   | 목 조퇴 | 결석      |
|      | 7       | ana k      | 1                                                              | 출석   |       | 출석 지구   | 박 조퇴 | 결석      |
|      |         |            | a) a 1 ma                                                      | 출석   |       | 출석 지응   | 박 조퇴 | 결석      |
|      | 8       | -17.01     | 41.000.000                                                     | 출석   |       | 출석 지금   | 박 조퇴 | 결석      |
|      |         | L          | 1.00                                                           | 출석   |       | 출석 지응   | 밖 조퇴 | 결석      |
|      | 9       | 2 - 1 - 1  |                                                                | 쯀석   |       | 출석 지금   | 박 조퇴 | 결석      |
|      |         | 47.1       | 10000                                                          | 출석   |       | 출석 지응   | 박 조퇴 | 결석      |
|      | 10      |            | a a c sa                                                       | 출석   |       | 출석 지금   | 밖 조퇴 | 결석      |
|      |         |            | 1.0.0                                                          | 출석   |       | 출석 지응   | 목 조퇴 | 결석      |
|      | 11      | L          | 1. 1. 1. 1. A. 1. 1. A. 1. 1. 1. 1. 1. 1. 1. 1. 1. 1. 1. 1. 1. | 출석   |       | 출석 지금   | 목 조퇴 | 결석      |
|      |         |            | 1.0.1.50                                                       | 출석   |       | 출석 지문   | 밖 조퇴 | 결석      |
|      | 12      |            | 41.0040                                                        | 출석   |       | 출석 지응   | 박 조퇴 | 결석      |
|      |         | K          | 1.00                                                           | 출석   |       | 출석 지?   | 목 조퇴 | 결석      |
|      | 13      | E = 11 = 1 | 1 1 1 1 1 N                                                    | 조퇴   |       | 출석 지종   | 박 조퇴 | 결석      |
|      |         |            | 10000                                                          | 조퇴   |       | 출석 지종   | 박 조퇴 | 결석      |
|      | 14      | -          |                                                                | 미출결  |       | Ŷ       | 정불가  |         |
|      |         | 2 - C - C  | 1.0.0                                                          | 미출결  |       | 4       | 정불가  |         |
|      | 15      | L          | 1. 1. 1. 1. A. 1. 1. A. 1. 1. 1. 1. 1. 1. 1. 1. 1. 1. 1. 1. 1. | 미출결  |       | <b></b> | 정불가  |         |
|      |         |            | 0.000                                                          | 미출결  |       | ÷       | 정불가  |         |
|      | 16      | 47.5       | 41.000.000                                                     | 미출결  |       | Ŷ       | 정불가  |         |
|      |         | and the    | <ul> <li>A set of set of set</li> </ul>                        | 미중경  |       | 4       | 정불가  |         |

### 개인별 출석현황 - 출결현황

● '개인별 출석현황'의 출결현황
 버튼을 클릭하면 해당 학생의 전
 체 출결정보를 확인할 수 있는
 화면을 띄워줍니다.

### 2016학년도 1학기 출석부

| 학수        | 변호               |            | - 0 |                 |      | 과목     | В<br>О |    |    | 1      |    |    | 담당; | ₽Ŷ |    | I      | / <b>-</b> |        | 강( | 실실     |    | 17     |    |        | 쉮  | 법시간 |    |    |    |    | 10 | 00-13 | 10       | 1400- | 18 50 |        |    |    |
|-----------|------------------|------------|-----|-----------------|------|--------|--------|----|----|--------|----|----|-----|----|----|--------|------------|--------|----|--------|----|--------|----|--------|----|-----|----|----|----|----|----|-------|----------|-------|-------|--------|----|----|
| '0':출석,'X | : 제각, '@ : 조퇴, ' | 1:결석, 11:1 | 미출결 |                 |      |        |        |    |    |        |    |    |     |    |    |        |            |        |    |        |    |        |    |        |    |     |    |    |    |    |    |       |          |       |       |        |    |    |
|           |                  |            |     |                 | ž,   | ξ T    |        | l주 | 2  | Т<br>Т | 3  | 주  | 4   | Ŧ  | 5  | Т<br>Т | 6          | Т<br>Т | 1  | Т<br>Т | 8  | Т<br>Т | 9  | Т<br>Т | 10 | Ŧ   | 11 | F  | ľ  | 주  | l  | 주     | 14       | Ŧ     | 15    | Υ<br>Τ | 16 | Ŧ  |
| ~#        | 하고               | 하베         | 최네  | ИП              | -KE  | 밀      | 04     | 04 | 04 | 04     | 05 | 05 | 05  | 05 | 05 | 05     | 05         | 05     | 05 | 06     | 06 | 06     | 06 | 06     | 06 | 06  | 06 | 06 | 07 | 07 | 07 | 07    | 07       | 07    | 07    | 07     | 08 | 08 |
| てひ        | 519              | 42         | ~건  | 00              | 4    | 1 2    | 18     | 18 | 25 | 25     | 02 | 02 | 09  | 09 | 16 | 16     | 23         | 23     | 30 | 04     | 06 | 06     | 13 | 13     | 20 | 20  | 27 | 27 | 04 | 04 | 11 | ll    | 18       | 18    | 25    | 30     | 01 | 01 |
|           |                  |            |     |                 | † =  | Γ I    | 09     | 14 | 09 | 14     | 09 | 14 | 09  | 14 | 09 | 14     | 09         | 14     | 09 | 09     | 09 | 14     | 09 | 14     | 09 | 14  | 09 | 14 | 09 | 14 | 09 | 14    | 09       | 14    | 09    | 09     | 09 | 14 |
| 1         | 7241             | 100        | 1   | Ľ.              | 24   | )      | 0      | 0  | 0  | 0      | 0  | 0  | 0   | 0  | 0  | 0      | 0          | 0      | 0  | 0      | 0  | 0      | 0  | 0      | 0  | 0   | 0  | 0  | 0  | 0  | x  | 0     |          |       |       |        |    |    |
| 2         | - el             | 100        | 1   | 912             | 22   | 2      | 0      | 0  | 0  | 0      | 0  | 0  | 0   | 0  | 0  | 0      | 0          | 0      | 0  | 0      | -  |        | 0  | 0      | 0  | 0   | 0  | 0  | 1  | 1  | 0  | 0     |          |       |       |        |    |    |
| 3         | 10. Q            | 19196      | 1   | .7≜             | 24   | )      | 0      | 0  | 0  | 0      | 0  | 0  | 0   | 0  | 0  | 0      | 0          | 0      | 0  | 0      |    |        | 0  | 0      | 0  | 0   | 0  | 0  | 0  | 0  | 0  | 0     |          |       |       |        |    |    |
| 4         | <u> </u>         | NO.6       | 1   | - A-            | 19   | 3      | 0      | 0  | 0  | 0      | 0  | 0  | 0   | 0  | 0  | 0      | 1          | 0      | 0  | 0      |    |        | 0  | 0      | 0  | 0   | 0  | 0  | 1  | 1  | X  | X     |          |       |       |        |    |    |
| 5         | _ <b>≞</b> ^iN   | <b>MIX</b> | 1   | $S_{R,2}^{rad}$ | 21   | 1      | 0      | 0  | 0  | 0      | 0  | 0  | 0   | 0  | 0  | 0      | 1          | 1      | 0  | 0      | 0  |        | 0  | 0      | 0  | 0   | 0  | 0  | 1  | 1  | 0  | 0     |          |       |       |        |    |    |
| 6         | 고르치지             | 19171      | 1   | ·전수             | 18   | 5      | 0      | 0  | 0  | 0      | 0  | 0  | 0   | 0  | 1  | 1      | 1          | 1      | 0  | 0      |    |        | 0  | 0      | 0  | 0   | 0  | 0  | 1  | 1  | 0  | 0     |          |       |       |        |    |    |
| 1         | - u -            | 3.00       | 1   | 1.4             | 20   | 1      | 0      | 0  | 0  | 0      | 0  | 0  | 0   | 0  | 0  | 0      | 1          | 1      | 0  | 0      |    |        | 0  | 0      | 0  | 0   | 0  | 0  | 1  | 1  | 0  | 0     |          |       |       |        |    |    |
| 8         | 2.41             | 101.0      | 1   | A               | 21   | 1      | 0      | 0  | 0  | 0      | 0  | 0  | 0   | 0  | 0  | 0      | 1          | 1      | 0  | 0      | 0  |        | 0  | 0      | 0  | 0   | 0  | 0  | 1  | 1  | 0  | 0     |          |       |       |        |    |    |
| 9         | 2.5              | 100        | 1   | • · ·           | 18   | 5      | 0      | 0  | 0  | 0      | 0  | 0  | 0   | 0  | 0  | 0      | 1          | 1      | 0  | 0      |    |        | 0  | 0      | 0  | 0   | 0  | 0  | 1  | 1  | 1  | 1     |          |       |       |        |    |    |
| 10        | - 2 V I          | 5.05       | 1   |                 | 16   | 2      | 0      | 0  | 0  | 0      | 0  | 0  | 0   | 0  | 0  | 0      | 1          | 1      | 0  | 0      |    |        | 1  | 1      | 0  | 0   | 0  | 0  | 1  | 1  | 1  | 1     |          |       |       |        |    |    |
| 11        | _=               | KIN.       | 1   | ol d y          | 14   | 2      | 0      | 0  | 0  | 0      | 0  | 0  | 0   | 0  | X  | X      | 1          | 1      | 0  | 0      |    |        |    | 1      | 0  | 0   | 0  | 0  | 1  | 1  | 1  | 1     |          |       |       |        |    |    |
| 12        | 1.1              | 100        |     | 28.             | 18   | ,<br>; | 0      | 0  | 0  | 0      | 0  | 0  | 0   | 0  | 0  | 0      | 1          | 1      | 0  | 0      |    |        | 0  | 0      | 0  | 0   | 0  | 0  | 1  | 1  | 1  | 1     |          |       |       |        |    |    |
| 13        | - 1, j -         | 100        | 1   |                 | 14 1 | 0      | 0      | 0  | 0  | 0      | 0  | 0  | 0   | 0  | 1  | 1      | 1          | 1      | 0  | 0      |    |        | 1  | 1      | 0  | 0   | 0  | 0  | 1  | 1  | 1  | 1     |          |       |       |        |    |    |
| 14        | 6.0              | ine:       | 1   | 111810          | 14 1 | 0      | 0      | 0  | 0  | 0      | 0  | 0  | 0   | 0  | 1  | 1      | 1          | 1      | 0  | 0      |    |        | 1  | 1      | 0  | 0   | 0  | 0  | 1  | 1  | 1  | 1     |          |       |       |        |    |    |
| 15        | 51.5             | LU:        | 1   | 802             | 14 1 | 0      | 0      | 0  | 0  | 0      | 0  | 0  | 0   | 0  | 1  | 1      | 1          | 1      | 0  | 0      |    |        | 1  | 1      | 0  | 0   | 0  | 0  | 1  | 1  | 1  | 1     |          |       |       |        |    |    |
| 16        |                  | 10112      | 1   | 지난지             | 14 1 | 0      | 0      | 0  | 0  | 0      | 0  | 0  | 0   | 0  | 1  | 1      | 1          | 1      | 0  | 0      |    |        | 1  | 1      | 0  | 0   | 0  | 0  | 1  | 1  | 1  | 1     |          |       |       |        |    |    |
| 17        | – <u>.</u> –     | IN A       | 1   |                 | 20   | 1      | 0      | 0  | 0  | 0      | 0  | 0  | 0   | 0  | 0  | 0      | Y          | 0      | 0  | 0      | Y  | 0      | 0  | 0      | 0  | 0   | 0  | 0  | 1  | 1  | 1  | 1     | <u> </u> |       |       | -      |    | -  |
| 10        | 51.4             | 1000       | 1   | 180             | 20   | -      | 0      | 0  | 0  | 0      | 0  | 0  | 0   | 0  | 0  | 0      | A<br>0     | 0      | 0  | 0      | 0  | 0      | 0  | 0      | 0  | 0   | 0  | 0  | 1  | 1  | 1  | 1     | <u> </u> | -     | -     | -      |    | -  |
| 10        |                  | 1.11       | 1   | 201             | 1/ 1 | 0      | 0      | 0  | 0  | 0      | 0  | 0  | 0   | 0  | V  | 0      | /          | 0      | 0  | 0      | V  |        |    | 1      | 0  | 0   | 0  | 0  |    |    |    | 1     | ·        |       |       | •      | ·  | •  |
| 19        | - 0.050          |            | 1   |                 | 14 1 | 0      |        |    | 0  | 0      | 0  | 0  | 0   | 0  | 1  | 1      | 1          | 1      | 0  | 0      | •  |        | 1  | 1      | 0  | 0   | 0  | 0  | 1  | 1  | 1  | 1     | · ·      |       | •     | •      | •  | •  |

### 출석미달자관리 - 출석미달자조회

한 '출석미달자관리' 에서 과목
 실 선택하면 결석 수가 25% 이
 상인 출석미달자인 학생 목록을
 볼 수 있습니다.

● 알림보내기 버튼을 선택하면
 해당 목록의 학생들에게 핸드폰
 알림을 보낼 수 있습니다.

### 달자 (결석수 25% 이상)

| 강좌번호   | 24620709 |                   | 분반 | wi, r | 학과                 |   | 2633 |          |       | 학년  | 1     |
|--------|----------|-------------------|----|-------|--------------------|---|------|----------|-------|-----|-------|
| 시수     | 2        |                   | 인원 | 20%   | 요일/시               | 간 | 10   | witen vi |       | 강의실 | 1135  |
| 역미달자조회 | 검색       |                   |    |       |                    |   |      |          |       |     | 알림보내기 |
| 순번     |          | 이름                |    |       | 학번                 |   |      |          | 학과/학부 |     | 결석시극  |
| 1      |          | 16                |    |       |                    |   |      |          | elv.  |     | 9     |
| 2      |          | $\cdot 2^{i_{1}}$ |    |       | 1411,11            |   |      |          | 1778  |     | 11    |
| 3      |          | 44                |    |       | 111.               |   |      |          | rty.  |     | 13    |
| 4      |          | $45^{2}$          |    |       | IIII               |   |      |          | 1778  |     | 13    |
| 5      |          | 2.1               |    |       | $\  \  \ _{L^{2}}$ |   |      |          | rly.  |     | 13    |
| 6      |          |                   |    |       | 111111             |   |      |          | 1478  |     | 13    |
| 7      |          | (***)             |    |       | 111 P              |   |      |          | rly.  |     | 13    |
| 8      |          | 242               |    |       | 14114              |   |      |          | 1778  |     | 13    |
| 9      |          | $d_{i} = 1$       |    |       | 1111               |   |      |          | dv.   |     | 13    |
|        |          |                   |    |       |                    |   |      |          |       |     |       |

### 출석미달자관리 - 출석미달주의자조회

● '출석미달자관리' 화면, 학생
 목록의 왼쪽 상단에서 출석미달
 주의자조회를 선택하고 검색을
 하면 결석 수가 20%이상 25%미
 만인 출석미달주의자인 학생의
 목록을 확인할 수 있습니다.

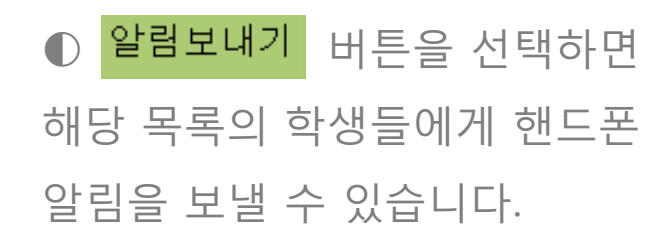

○ [] 【 · ] · ] · ] · ] · ] / 출석미달주의자 (결석수 20% 이상 25% 미만)

| 강좌     | 번호     | 24520000 | 분반 | 4반          | 학과   |   | (7) 日本1月             | 학년  | 1             |
|--------|--------|----------|----|-------------|------|---|----------------------|-----|---------------|
| 시      | 수      | 2        | 인원 | 20 <b>9</b> | 요일/시 | 간 | 式1990- 2月1日 4月1-1990 | 강의실 | 1108 <b>2</b> |
| 출석미달주의 | 자조회 검색 | 1        |    |             |      |   |                      |     | 알림보내기         |
| 순번     |        | 이름       |    |             | 학번   |   | 학과/학부                |     | 결석시수          |
| 1      |        | 1.14     |    |             | 1.5  |   | 11                   |     | 7             |
| 2      |        | 242      |    |             | 1.10 |   | 1.00                 |     | 7             |
| 3      |        | 0b       |    |             | 1.94 |   | 11                   |     | 7             |
|        |        |          |    |             |      |   |                      |     |               |

## 감사합니다.